## CONNECTING TO ZOODIA VIA WEB BROWSER

Try these 4 easy steps if you experience trouble connecting to Zoom Meetings.

## Find Your Zoom Link

Click the Zoom link provided by your teacher to start the meeting. The link location will vary by class. If you cannot find the link to the Zoom meeting, contact your teacher.

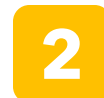

## Close the Message Box

Click Cancel on the "Open Zoom Meetings?" box.

| pen Z  | oom Meetings?                                                                 |          |
|--------|-------------------------------------------------------------------------------|----------|
| https: | //leonschools-net.zoom.us wants to open this application.                     |          |
|        |                                                                               |          |
|        | Always allow leonschools-net.zoom.us to open links of this type in the associ | ated app |

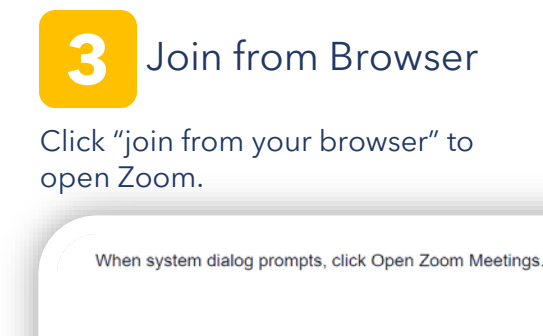

If you have Zoom Client installed, launch meeting. Oth

If you cannot download or run the application, join from your brows

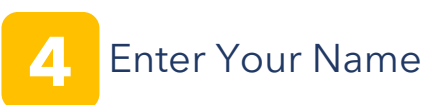

Enter your name and click "Join" to enter the meeting.

| C | Join a Meeting |  |
|---|----------------|--|
|   | Your Name      |  |
| L | Join           |  |

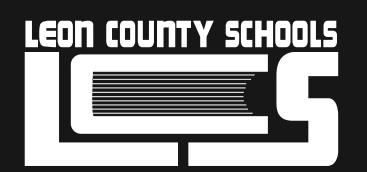

Are you still having trouble connecting? Call us at (850) 487-7260